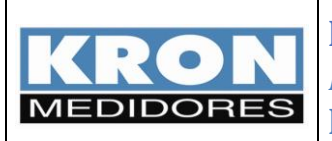

# **Multimedidor Mult-K Plus**

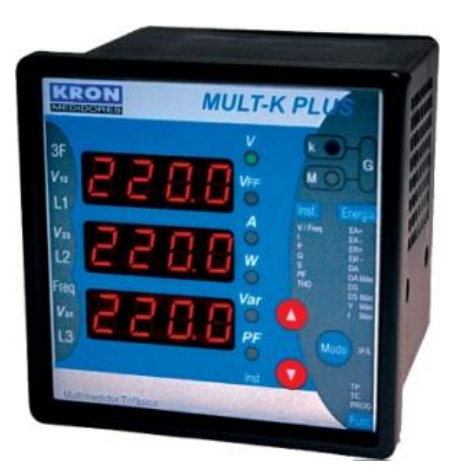

# Manual complementar Versão E-13

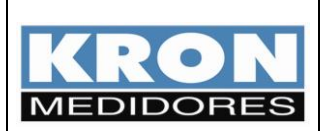

## Índice

| Capítulo                               | Página |
|----------------------------------------|--------|
| Introdução                             | 3      |
| Conceitos de medição                   | 5      |
| Parâmetros a serem programados         | 8      |
| Leitura dos parâmetros via IHM         | 10     |
| Totalizadores                          | 10     |
| Período 1 (Último fechamento)          | 11     |
| Período 2 (Em andameto)                | 12     |
| Passo-a-passo (configuração e leitura) | 13     |
| Instalação do Software RedeMB5.59      | 13     |
| Utilização do software RedeMB5.59      | 14     |
| Entradas Digitais                      | 22     |
| Características                        | 23     |
| Preset das Entradas Digitais           | 23     |
| Programação do Tipo da Entrada         | 24     |
| Saída Digital                          | 25     |
| Características                        | 25     |
| Programação dos Eventos                | 25     |
| Horosazonal Download                   | 28     |
| Dimensional e Nomenclatura dos bornes  | 32     |

### SUPORTE KRON: (11) 5525-2000 Email: suporte@kron.com.br

Devido ao constante aperfeiçoamento tecnológico, todas as informações contidas neste manual estão sujeitas a alteração sem aviso prévio.

Para outras informações comuns, consultar a versão completa do manual do usuário do Mult-K Plus.

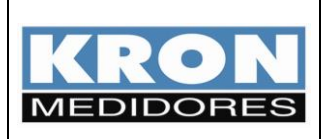

### Introdução

O **Mult-K Plus E-13** é uma versão especial do **Mult-K Plus** desenvolvida para possibilitar a medição de consumo por horários, medição normalmente conhecida como <u>horosazonal</u> ou <u>multi-tarifação</u> e ainda conta com três entradas digitais e uma saída a relé.

Pode ser aplicado em sistemas monofásicos e trifásicos (delta ou estrela), de baixa, média ou alta tensão. Os parâmetros instantâneos, consumos e demandas podem ser visualizados pela própria IHM (interface homem máquina) ou pela interface serial RS-485 (protocolo MODBUS-RTU). Já os contadores de pulso (quantidade de pulsos nas entradas digitais) e os estados (ON/OFF) da saída digital poderão ser visualizados somente pela interface serial RS-485.

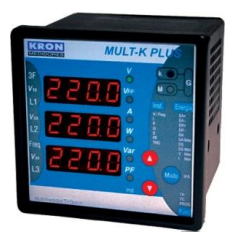

Foto Mult-K Plus

Sua aplicação típica é em sistemas de rateio onde se deseja separar o consumo na ponta (horário onde o custo da energia é maior) do período fora de ponta (horário onde o custo da energia é menor), concentrar os pulsos externos (medidor de água, gás e etc.) e controlar cargas (ligar e desligar sistema de iluminação, alarmes e etc.).

Supõe-se que o usuário deste equipamento e leitor deste manual já esteja familiarizado com as funções presentes no **Mult-K Plus** convencional, pois a IHM (interface homem-máquina) do produto teve, em boa parte, mantida sua característica nesta versão especial.

Caso o usuário ainda não seja familiarizado com o a versão convencional, recomenda-se a leitura do manual da **versão convencional** antes de prosseguir com a leitura deste documento.

Esta versão especial do Mult-K Plus possui as seguintes características:

- As mesmas características originais do produto Mult-K Plus, no que se refere a grandezas medidas, dimensionais e precisão;
- Fixação em porta de painel (96x96mm) ou através de suporte para fundo de painel (por meio de parafusos);
- Medição de todos os parâmetros elétricos na própria IHM, sem necessidade de conexão serial para visualizar a medição dos períodos;
- Memória de massa incorporada com relógio de tempo real (não é possível a fabricação da versão E-13 sem memória de massa e, caso esta não esteja operando corretamente, as funções de medição horosazonal não irá funcionar);
- Suporte a feriados, finais de semana e programação de datas específicas para dias sem distinção horária;
- Fechamento de período automático, mediante datas pré-programadas;
- Reset automático das máximas demandas após fechamento;
- Sincronismo de cálculo de demanda e programação de horário via saída serial RS-485;

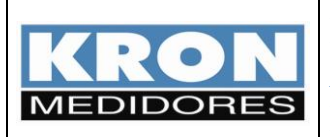

- Entradas digitais para concentrar pulsos externos provenientes de medidores de água, gás e etc.;
- Saída digital para controle, podendo ser utilizada para ligar uma carga manualmente ou automaticamente configurada como eventos;

Devido à quantidade de parâmetros e complexidade envolvida, toda a programação dos horários e data de feriados, fechamento e demais parâmetros relacionados à medição horosazonal é feita, exclusivamente pela interface serial RS-485.

Seu principal diferencial ante os demais equipamentos que efetuam este tipo de medição é o fato de que ele não depende de nenhum sinal externo e todo o processamento de consumo, inclusive o de fechamento de período, é feito de forma autônoma, sem a necessidade de software adicional ou outro hardware controlador.

A verificação da versão do Mult-K Plus E-13 pode ser feita de três formas:

- 1. Etiqueta afixada na parte superior do Mult-K Plus com a marcação "E-13";
- Código de barras do código do produto, onde o mesmo é descrito como "Mult-K Plus E-13";
- 3. Código de software, que deve ser consultado na própria IHM por meio do menu "50FL" no modo **Funções**. O código da versão E-13 é "001.1 / 0001 / 0001".

Este documento contém todas as informações relevantes para a operação do **Mult-K Plus E-13**, contendo inicialmente o conteúdo teórico e, posteriormente, a parte prática, com um exemplo real de programação (capítulo "Passo-a-passo").

No entanto, em caso de dúvidas na utilização do produto, nosso suporte técnico está à disposição para atendimento por meio dos contatos relacionados abaixo:

#### **KRON Instrumentos Elétricos**

Rua Alexandre de Gusmão, 278 CEP: 04760-020 São Paulo – SP

Fone:(11) 5525-2000Fax:(11) 5525-2049 (Att. Engenharia de Aplicação)Email:suporte@kron.com.br

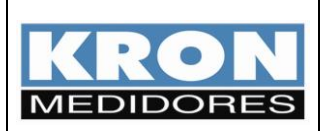

### Conceitos de medição

#### Medição horosazonal

- O multimedidor efetua a medição dos seguintes parâmetros relacionados a consumo:
  - Energia ativa positiva (consumo) kWh
  - Energia ativa negativa (fornecimento) kWh
  - Energia reativa positiva (indutiva) kVArh
  - Energia reativa negativa (capacitivo) kVArh
  - Demanda ativa kW última integração e máxima
  - Demanda aparente kVA última integração e máxima
- O dia é dividido em três períodos: <u>ponta</u> (P) <u>fora de ponta indutivo (FPI) fora de ponta capacitivo (FPC), conforme exemplificado na figura 2;</u>
- O usuário realiza a configuração do horário de início de cada período (vide tabela 2);
- O horário de ponta tem sempre a duração de três horas (valor fixo conforme resolução ANEEL 456/00); ao término do horário de ponta será automaticamente iniciado o horário de fora de ponta indutivo.
- Feriados e finais de semana não possuem o horário de ponta, sendo que nestes dias, todo o consumo no horário que corresponderia à <u>ponta</u> é considerado como <u>fora de ponta</u> <u>indutivo</u>;

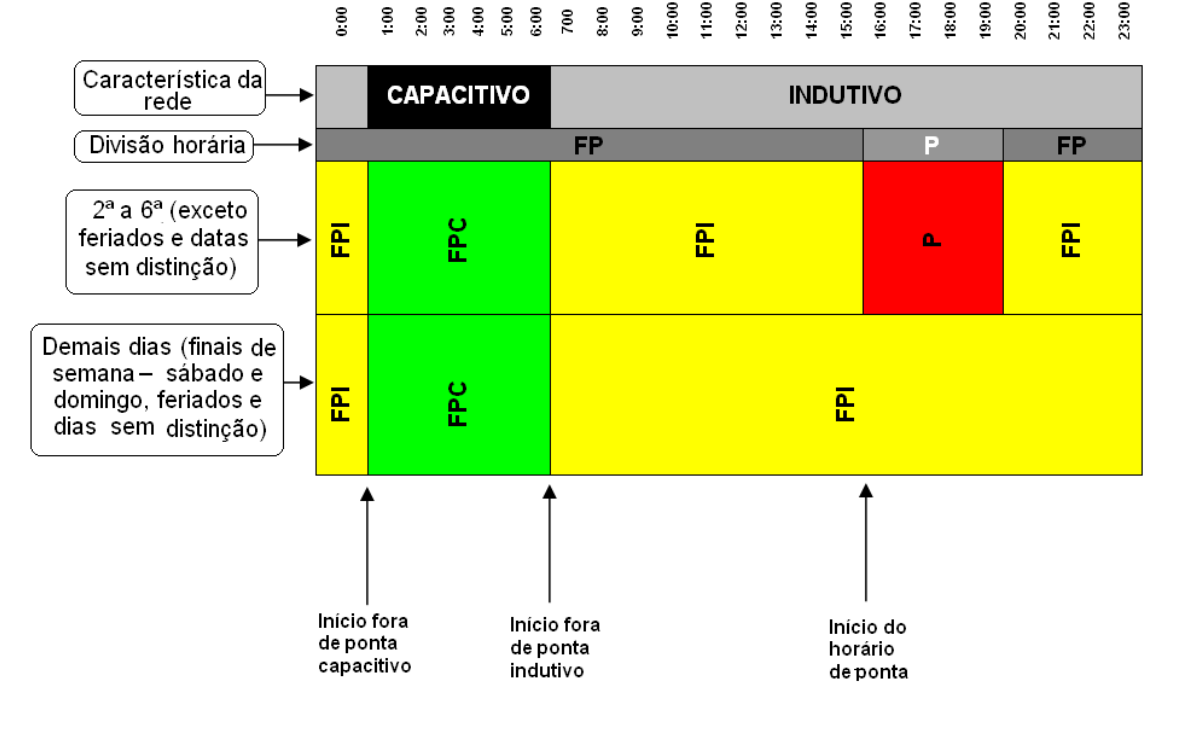

#### Figura 2 – Divisão dos horários

• O equipamento faz a distinção automática dos dias da semana e finais de semana (sábado e domingo), bem como suporta anos bissextos.

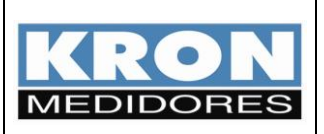

- O multimedidor possui bateria interna para o funcionamento do relógio mesmo em condições sem alimentação auxiliar (falta de energia, por exemplo);
- O horário de verão, tendo em vista a mudança constante das datas de início e término, deve ser programado pelo usuário como uma alteração de horário convencional;
- Os feriados são programados anualmente pelo usuário, sendo que é permitida a programação de até 35 datas (feriados + emendas). As emendas não são programadas automaticamente, isto é, se quinta-feira for feriado, a sexta somente será considerada feriado caso isto esteja explicitamente programado.

#### Períodos de medição

- O multimedidor, automaticamente, separa o consumo em dois períodos: período 1 e período 2. O período 2 é o período onde todo o consumo é acumulado, sendo que estes dados são transferidos (fechamento de período), em data programada ou via comando remoto, para o período 1. A utilidade desta função é existir um fechamento de consumo automático e com histórico, independente de qualquer software ou gerenciador externo;
- Quando ocorre o fechamento de período, os valores das Máximas Demandas (MDA, MDAP, MDAFPC e MDAFPI) do período 2 são automaticamente zerados pelo Mult-K Plus E-13. Deste modo, as máximas demandas registradas estão relacionadas somente com o atual período de armazenamento e não com períodos anteriores.
- O usuário pode programar uma data global para fechamento (exemplo: todo dia 10 as 14:00) ou dias individuais por mês (exemplo: em janeiro: dia 20 as 15:00, em fevereiro: dia 22 as 18:00, etc...). Caso o dia programado como fechamento geral não exista (exemplo: 30/02 ou 31/09), o fechamento será feito no último dia do mês.
- Os **totalizadores** existentes no **Mult-K Plus** foram mantidos nesta versão especial e funcionam de forma totalmente independente aos horários e datas programadas;

#### Memória de massa

- A memória de massa funciona de forma totalmente independente da medição horosazonal.
- A função da memória de massa é armazenar até 10 parâmetros de medição com intervalo de gravação programável (intervalo mínimo de 1 minuto e máximo de 540 minutos). A utilidade desta função é o registro histórico de consumo, levantamento de curva de carga, estudo de variação de tensão, dentre outras aplicações envolvendo o histórico dos parâmetros elétricos.

Para maiores informações, consulte o manual do usuário do Mult-K Plus.

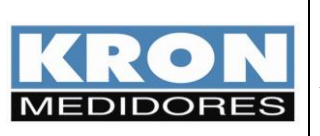

#### Exceções de funcionamento

- Caso os horários de cada período não sejam programados, o medidor não fará a medição horosazonal. No entanto, a medição dos totalizadores será feita corretamente.
- Quando a data de fechamento global é programada, esta tem prioridade sobre todas as outras, sendo a adotada para o fechamento.
- Se, na ocasião do fechamento programado, o medidor estiver com a alimentação auxiliar desconectada (falta de energia, por exemplo), quando a mesma for restabelecida, o fechamento será efetuado.
- Os feriados devem ser programados anualmente pelo usuário. Caso, por exemplo, o usuário não atualize os feriados no início de 2008, o medidor continuará usando as datas programadas em 2007 (ano anterior), porém irá indicar com status de erro (Indicativo vermelho na tela de leitura do horosazonal).
- Caso o fechamento individual (mês-a-mês) seja programado como uma data inexistente (exemplo: para o mês de Setembro, programa-se 31/09), o fechamento não será efetuado. O RedeMB5.59 possui consistência para evitar este tipo de programação indevida, porém, caso se utilize a programação via outro software (exemplo: supervisório ou software dedicado que venha a ser desenvolvido pelo cliente), deve se atentar para evitar este tipo de programação incorreta.
- Na remota hipótese de uma falha no módulo da memória de massa, o relógio não irá funcionar adequadamente e, portanto, a medição horosazonal não estará operante.

#### Consistência das medições

- Devem ser verificados os seguintes pontos para a validação das medições:
  - Relógio programado corretamente. Recomenda-se o sincronismo de todos os relógios e da medição de demanda ao menos uma vez por ano;
  - Feriados programados corretamente e atualizados;
  - o Multimedidor sem erros relacionados à memória de massa ou bateria do relógio;

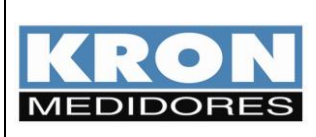

### Parâmetros a serem programados

Segue abaixo a tabela dos parâmetros a serem programados e como efetuar a programação com alguns exemplos. Para maior conforto recomendamos que a programação seja efetuada pela interface RS-485 (exceto velocidade, stop bits e paridade), através do software **RedeMB5** (fornecido gratuitamente pela KRON). A versão utilizada do **RedeMB** para configurar o Mult-K Plus E-13 deve ser a **5.59**.

| Parâmetro               | Função                                                                                  | Como<br>programar?             | Exemplos de programação                                                                                                    |
|-------------------------|-----------------------------------------------------------------------------------------|--------------------------------|----------------------------------------------------------------------------------------------------|
| ТР                      | Define a relação do transformador<br>de potencial (se existir)                          |                                | Sistema sem TP: 1,00<br>Para utilização com TP verificar a<br>relação<br>TP 460/115V: 4,00                                                                                  |
| тс                      | Define a relação do transformador<br>de corrente (se existir)                           |                                | TC 1000/5A: 200,00<br>TC 200/5A: 40,00                                                                                                    |
| TL                      | Define o tipo de ligação do sistema                                                     | Via IHM ou<br>interface serial | Trifásico estrela: 00<br>Trifásico delta: 48                                                                                                    |
| TI                      | Define o tempo de integração para o<br>cálculo de demanda (em minutos)                  |                                | Padrão: 15 (15 minutos)                                                                                                    |
| Endereço                | Define o endereço do medidor na<br>rede RS-485                                          |                                | Original de fábrica: 254<br>(desabilitado)                                                                                                    |
|                         |                                                                                         |                                | Faixa permitida: 1 até 247                                                                                                    |
| Baudrate                | Define a velocidade da interface<br>serial RS-485                                       |                                | 9.6 / 19.2 / 38.4 / 57.6 kbps<br>Padrão: 9.6 kbps                                                                                                    |
| Stop bits /<br>paridade | Define a quantidade de stop bits e<br>paridade a ser utilizada na<br>comunicação serial | Via IHM                        | 8N1 / 8N2 / 8E1 / 8O1<br>Padrão: 8N2                                                                                                    |
|                         |                                                                                         |                                | Data: 23/01/2008<br>Hora: 03:00:00                                                                                                    |
| Data e Hora             | Define a data e hora do relógio<br>interno do multimedidor                              | Via interface<br>serial        | No início do horário de verão o<br>relógio deve ser re-ajustado pelo<br>usuário. Recomenda-se o<br>sincronismo, ao menos uma vez<br>por ano, de todos os<br>multimedidores. |

A lista dos parâmetros a serem programados é mostrada abaixo:

### Tabela 1 – Parâmetros originais do Mult-K Plus (existem também na versão convencional)

**NOTA**: Em relação à versão convencional do **Mult-K Plus**, a saída de pulsos foi eliminada, bem como o esquema de ligação TL-01 (Bifásico).

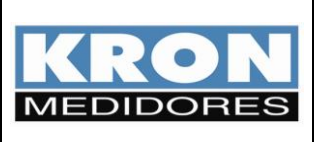

Além dos parâmetros mostrados na Tabela 1, para o correto funcionamento do sistema horosazonal, deve ser realizada a programação dos horários dos períodos, feriados e datas sem distinção:

| Parâmetro               | Função                                                                   | Como<br>programar?      | Exemplos de programação                                                                                                    |
|-------------------------|--------------------------------------------------------------------------|-------------------------|----------------------------------------------------------------------------------------------------|
| INI_H_FPI               | Define o horário de início do fora<br>de ponta indutivo                  |                         | 06:30                                                                                                    |
| INI_H_P                 | Define o horário de início do<br>horário de ponta                        |                         | 17:30                                                                                                    |
| INI_H_FPC               | Define o horário de início do<br>horário fora de ponta capacitivo        |                         | 00:30                                                                                                    |
| Fechamento<br>Geral     | Define uma data e horário para<br>fechamento em todos os meses<br>do ano |                         | Dia 20 as 13:00<br>A data programada para o<br>fechamento geral tem prioridade<br>sobre as demais, isto é, caso ela<br>seja programada, o fechamento<br>será feito na data especificada<br>independente da configuração dos<br>outros registros de fechamento. |
| Fechamento<br>Janeiro   | Define uma data e horário para<br>fechamento em Janeiro                  | via interface<br>serial | É possível também programar uma data e horário específico para cada                                                                                                    |
| Fechamento              |                                                                          |                         | mês, bastando para isso que não se                                                                                                    |
| Fechamento<br>Dezembro  | Define uma data e horário para<br>fechamento em Dezembro                 |                         | programe o "Fechamento Geral" e<br>se programem datas individuais<br>para cada mês.                                                                                                    |
| Feriado 1               | Define uma data para o feriado 1                                         |                         |                                                                                                    |
| Feriado                 |                                                                          |                         | É possível programar até 30                                                                                                    |
| Feriado 30              | Define uma data para o feriado<br>30                                     |                         | feriados no formato "01/01/01".                                                                                                    |
| Data sem                | Define uma data para o dia sem                                           |                         |                                                                                                    |
| distinção 1             | distinção 1                                                              |                         | É possível programar até 5 datas                                                                                                    |
| Data sem<br>distinção   |                                                                          |                         | sem distinção no formato<br>"01/01/01"                                                                                                    |
| Data sem<br>distinção 5 | Define uma data para o dia sem<br>distinção 5                            |                         |                                                                                                    |

Tabela 2 – Parâmetros relacionados à medição horosazonal

Para facilitar a programação dos multimedidores, é disponibilizada a função Alterar Todos que permite enviar a programação para todos os multimedidores (*broadcast*).

É também disponibilizada no RedeMB5, a função de **Salvar Como** e **Carregar** arquivos de configuração que contém todos os dados relacionados à programação dos horários e datas.

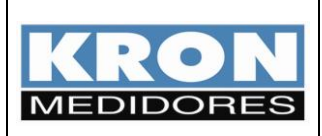

### Leitura dos parâmetros via IHM

Todos os parâmetros relacionados aos consumos são acessados por meio do modo Energia.

O acesso é feito por meio das teclas 👽 e 📟 pressionadas simultaneamente até a abreviação EnEr aparecer na primeira linha do display numérico.

A seleção do parâmetro a ser visualizado é feita pelas teclas 🔽 e 🔼

*Totalizadores* – Parâmetros incorporados também na versão convencional e que não dependem da configuração horosazonal:

| Grandeza | Unidade | Localização na IHM                                                             | Display<br>L1                       | Descrição                             |
|----------|---------|--------------------------------------------------------------------------------|-------------------------------------|---------------------------------------|
| EA+      | kWh     |                                                                                | ER                                  | Consumo de energia ativa              |
| EA-      | kWh     |                                                                                | <b>ER-</b> Fornecimento d           |                                       |
| ER+      | kVarh   | ErConsumo de energia reatiErConsumo de energia reatiErConsumo de energia reati | Consumo de energia reativa indutiva |                                       |
| ER-      | kVarh   |                                                                                | Modo Energia                        | Consumo de energia reativa capacitiva |
| MDA      | kW      | Modo Energia                                                                   | Máxima demanda ativa                |                                       |
| DA       | kW      |                                                                                | Última demanda ativa                |                                       |
| MDS      | kVA     |                                                                                | nd5                                 | Máxima demanda aparente registrada    |
| DS       | kVA     |                                                                                | Última demanda aparente registra    |                                       |

Tabela 3 – Totalizadores

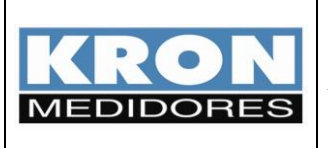

Período 1 – Registros relacionados ao período 1 (último fechamento)

Para acesso aos registros referentes ao período 1, primeiro deve ser acesso o modo *Energia* (pressionando  $\bigcirc$  e  $\overset{()}{\bigcirc}$  simultaneamente até a abreviação  $\overset{()}{EnEr}$  aparecer na primeira linha do display numérico), posteriormente deve ser selecionado o submenu  $\overset{()}{PEr}$  (através das teclas  $\bigcirc$  e  $\overset{()}{\bigcirc}$ ), pressionando-se  $\overset{()}{\bigcirc}$  para acessar o submenu.

Para retornar a leitura dos totalizadores no modo Energia basta pressionar a tecla  $\overset{\hbox{\scriptsize box}}{\longrightarrow}$  novamente.

| Grandeza | Unidade | Localização na<br>IHM                    | Display<br>L1 | Descrição                             |                |  |
|----------|---------|------------------------------------------|---------------|---------------------------------------|----------------|--|
| EA+P     | kWh     |                                          | IP I          | Consumo de energia ativa              |                |  |
| ER+P     | kVarh   |                                          | 2P I          | Consumo de energia reativa indutiva   | -              |  |
| EA-P     | kWh     |                                          | 3P I          | Fornecimento de energia ativa         | Po             |  |
| ER-P     | kVarh   |                                          | ЧР I          | Consumo de energia reativa capacitiva | nta            |  |
| MDAP     | kW      |                                          | 5P I          | Máxima demanda ativa registrada       |                |  |
| DAP      | kW      |                                          | 6P I          | Última demanda ativa registrada       |                |  |
| EA+FPC   | kWh     |                                          | ו קר          | Consumo de energia ativa              |                |  |
| ER+FPC   | kVarh   | Submenu<br>"PEr l" no<br>modo<br>Energia | 8P 1          | Consumo de energia reativa indutiva   | Fo             |  |
| EA-FPC   | kWh     |                                          | 9P I          | Fornecimento de energia ativa         | ra de<br>apa   |  |
| ER-FPC   | kVarh   |                                          | IOP I         | Consumo de energia reativa capacitiva | e por<br>citiv |  |
| MDAFPC   | kW      |                                          | I IP I        | Máxima demanda ativa registrada       | nta            |  |
| DAFPC    | kW      |                                          | 12P I         | Última demanda ativa registrada       |                |  |
| EA+FPI   | kWh     |                                          | I AEI         | Consumo de energia ativa              |                |  |
| ER+FPI   | kVarh   |                                          | IYP I         | Consumo de energia reativa indutiva   | Fo             |  |
| EA-FPI   | kWh     |                                          | ISP I         | Fornecimento de energia ativa         | ra de<br>indu  |  |
| ER-FPI   | kVarh   |                                          | 16P I         | Consumo de energia reativa capacitiva | e por<br>Itivo |  |
| MDAFPI   | kW      |                                          | ו חרו         | Máxima demanda ativa registrada       | Ita            |  |
| DAFPI    | kW      |                                          | IBP I         | Última demanda ativa registrada       |                |  |

Tabela 4 – Período 1: registros do último fechamento

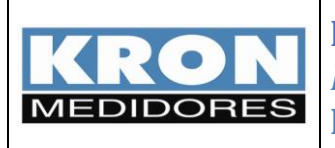

Período 2 – Registros relacionados ao período 2 (período em andamento)

Para acesso aos registros referentes ao período 2, primeiro deve ser acesso o modo *Energia* (pressionando  $\circ$  e  $\circ$  simultaneamente até a abreviação *EnEr* aparecer na primeira linha do display numérico), posteriormente deve ser selecionado o submenu *PEr2* (através das teclas  $\circ$  e  $\circ$ ), pressionando-se  $\circ$  para acessar o submenu.

Para retornar a leitura dos totalizadores no modo *Energia* basta pressionar a tecla <sup>660</sup> novamente.

| Grandeza | Unidade | Localização na<br>IHM | Display<br>L1 | Descrição                             |                 |  |
|----------|---------|-----------------------|---------------|---------------------------------------|-----------------|--|
| EA+P     | kWh     |                       | IP2           | Consumo de energia ativa              |                 |  |
| ER+P     | kVarh   |                       | 2P2           | Consumo de energia reativa indutiva   |                 |  |
| EA-P     | kWh     |                       | 3P2           | Fornecimento de energia ativa         | Po              |  |
| ER-P     | kVarh   |                       | ЧР2           | Consumo de energia reativa capacitiva | nta             |  |
| MDAP     | kW      |                       | SP2           | Máxima demanda ativa registrada       |                 |  |
| DAP      | kW      |                       | 6P2           | Última demanda ativa registrada       |                 |  |
| EA+FPC   | kWh     |                       | באר           | Consumo de energia ativa              |                 |  |
| ER+FPC   | kVarh   | Submenu               | BP2           | Consumo de energia reativa indutiva   | . Fo            |  |
| EA-FPC   | kWh     | "PE-2" no<br>modo     | 9P2           | Fornecimento de energia ativa         | ra de<br>apa    |  |
| ER-FPC   | kVarh   |                       | IOP2          | Consumo de energia reativa capacitiva | e por<br>citivo |  |
| MDAFPC   | kW      | Lifergiù              | I IP2         | Máxima demanda ativa registrada       | nta<br>o        |  |
| DAFPC    | kW      |                       | I2P2          | Última demanda ativa registrada       |                 |  |
| EA+FPI   | kWh     |                       | I3P2          | Consumo de energia ativa              |                 |  |
| ER+FPI   | kVarh   |                       | IYP2          | Consumo de energia reativa indutiva   | Б               |  |
| EA-FPI   | kWh     |                       | ISP2          | Fornecimento de energia ativa         | ra de<br>indu   |  |
| ER-FPI   | kVarh   |                       | 16P2          | Consumo de energia reativa capacitiva | e por<br>tivo   |  |
| MDAFPI   | kW      |                       | בארו          | Máxima demanda ativa registrada       | nta             |  |
| DAFPI    | kW      |                       | IBP2          | Última demanda ativa registrada       |                 |  |

Tabela 5 – Período 2: registros em andamento

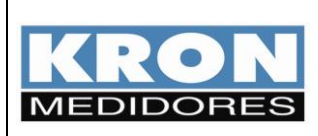

## Passo a passo (configuração e leitura)

O objetivo deste capítulo é mostrar ao usuário todos os passos necessários para a correta parametrização e utilização do **Mult-K Plus E-13** associado ao **RedeMB5** em uma aplicação fictícia.

#### Informações da aplicação e procedimentos

- Instalação do RedeMB5 Versão 5.59 em Windows XP
- Configuração de um **Mult-K Plus E-13**, sendo o sistema a ser medido: Sem TP. Relação de TC de 1000/5A em sistema trifásico com neutro (estrela).

#### Passo 1: Instalação do Software RedeMB5

- a) Insira o CD-ROM de instalação do RedeMB5.
- b) Caso a instalação não seja iniciada automaticamente, localize o arquivo "SETUP.EXE" e o execute. Será exibida a tela de apresentação do instalador, sendo necessário clicar em Next para continuar a instalação.

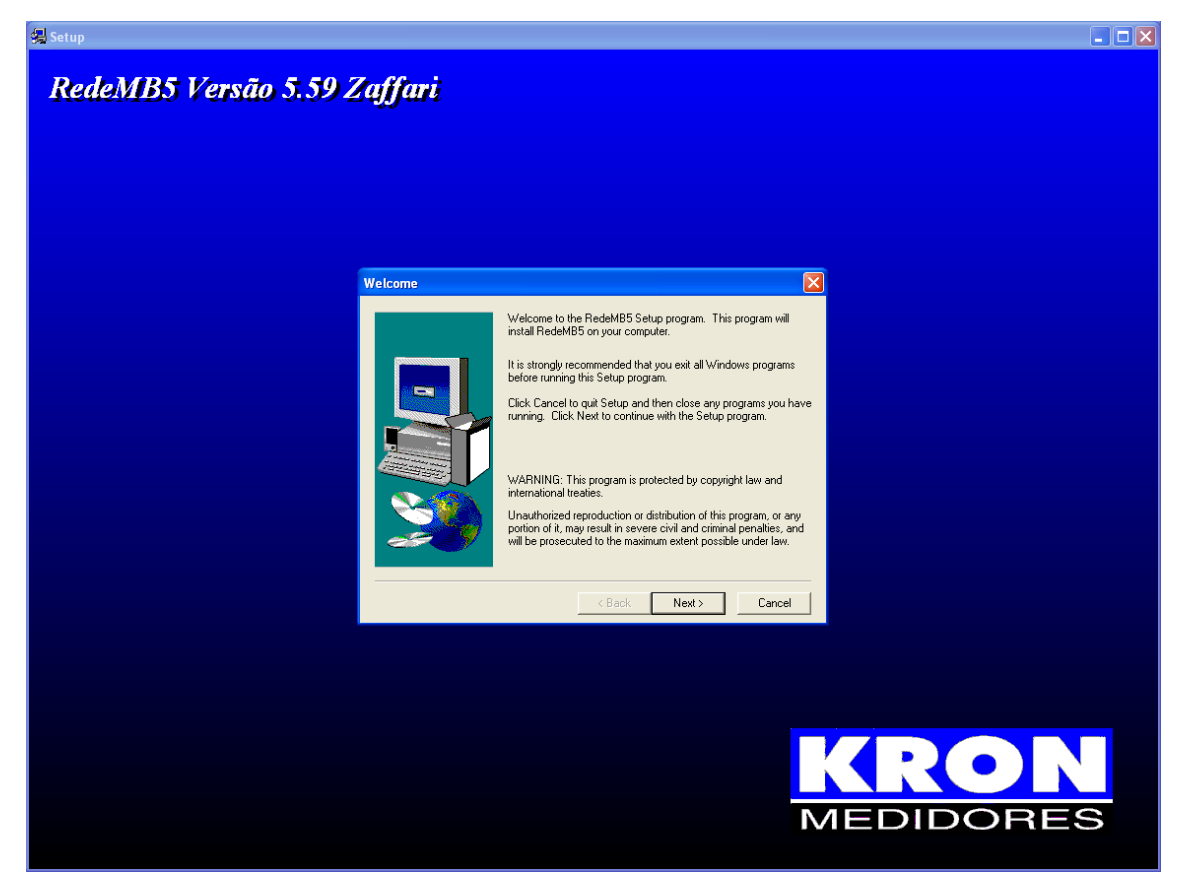

Figura 3 – Instalador do RedeMB5

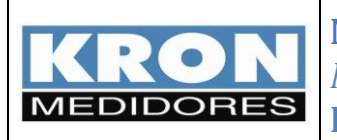

c) Será exibida a tela para opção da pasta de instalação do RedeMB5 (padrão: C:\Arquivos de Programas\Kron\RedeMB5\). Caso seja necessário alterar esta pasta, clique em Browse. Após a seleção da pasta, clique em Next.

| Choose Destination Lo | cation 🔀                                                                                                    |
|-----------------------|----------------------------------------------------------------------------------------------------|
|                       | Setup will install RedeMB5 in the following directory.<br>To install to this directory, click Next.<br>To install to a different directory, click Browse and select another<br>directory.<br>You can choose not to install RedeMB5 by clicking Cancel to exit<br>Setup. |
|                       | Destination Directory<br>C.\KRON/RedeM85_55_Zalfari Browse                                                                                                    |

Figura 4 – Tela de seleção da pasta de instalação

 d) Será exibida a tela de seleção do grupo no "Menu Iniciar" onde deve ser criado o atalho do RedeMB5 (padrão: Kron). Após a seleção do grupo, clique em Next para continuar.

| Select Program Folder | ×                                                                                                    |
|-----------------------|----------------------------------------------------------------------------------------------------|
|                       | Setup will add program icons to the Program Folder listed below.<br>You may type a new folder name, or select one from the existing<br>Folder site. Click Next to continue.<br>Program Folders:<br>Existing Folders:<br>Existing Folders:<br>Existing Folders:<br>Existing Folders:<br>Program Folders:<br>Existing Folders:<br>Program Folders:<br>Existing Folders:<br>Existing Folders:<br>E |
|                       | < <u>B</u> ack <u>N</u> ext> Cancel                                                                                                    |

Figura 5 – Tela de seleção do grupo de atalhos

 e) Será exibida uma tela com a confirmação de todas as opções selecionadas. Confirme a seleção das opções clicando em Next.

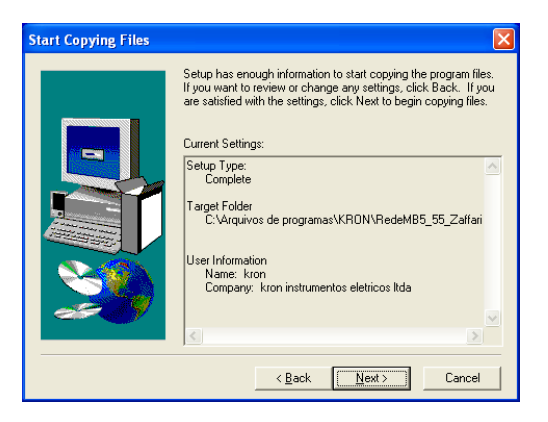

Figura 5 – Tela de confirmação das opções selecionadas

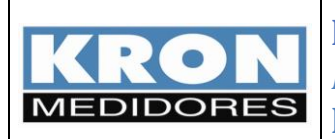

f) Será iniciada a cópia dos arquivos, conforme a figura 6. Após o término da cópia dos arquivos, será exibida uma mensagem de sucesso. Confirme a opção de reiniciar o PC clicando em **Finish**.

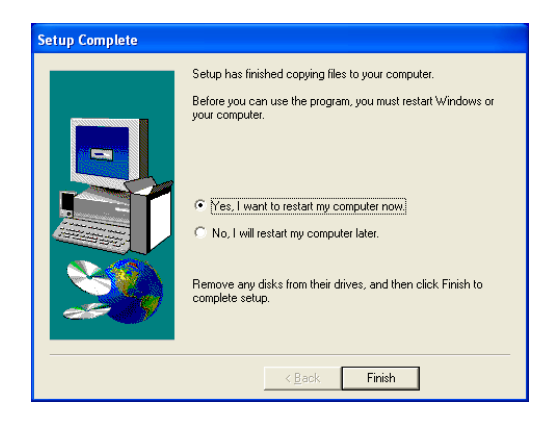

Figura 6 – Tela de encerramento da instalação

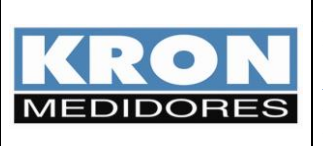

#### Passo 2: Utilização do RedeMB5

a) Após o computador ser reiniciado, acesse o RedeMB5 por meio do atalho criado no "Menu Iniciar".

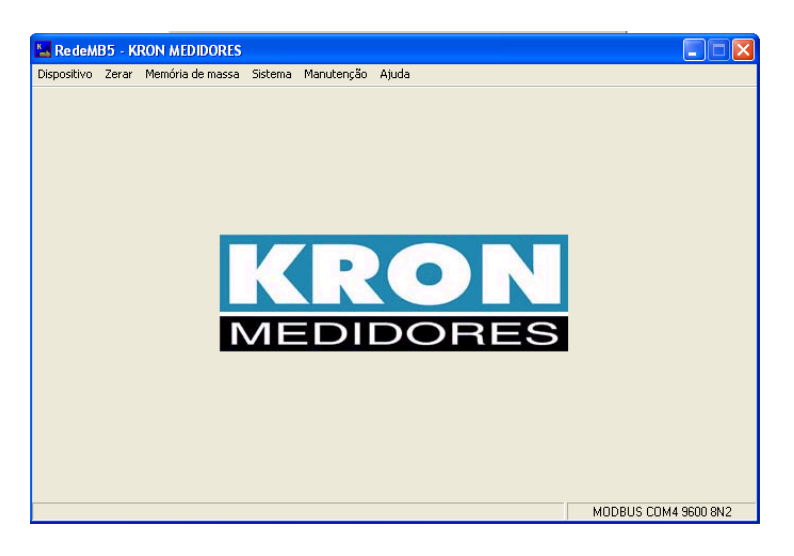

Figura 7 – Tela de abertura do RedeMB5

b) Na primeira inicialização do RedeMB5 será necessário realizar a programação da interface serial do PC, compatibilizando velocidade e formato de dados com os programados no medidor (vide tabela 1) e clicando em OK para continuar.

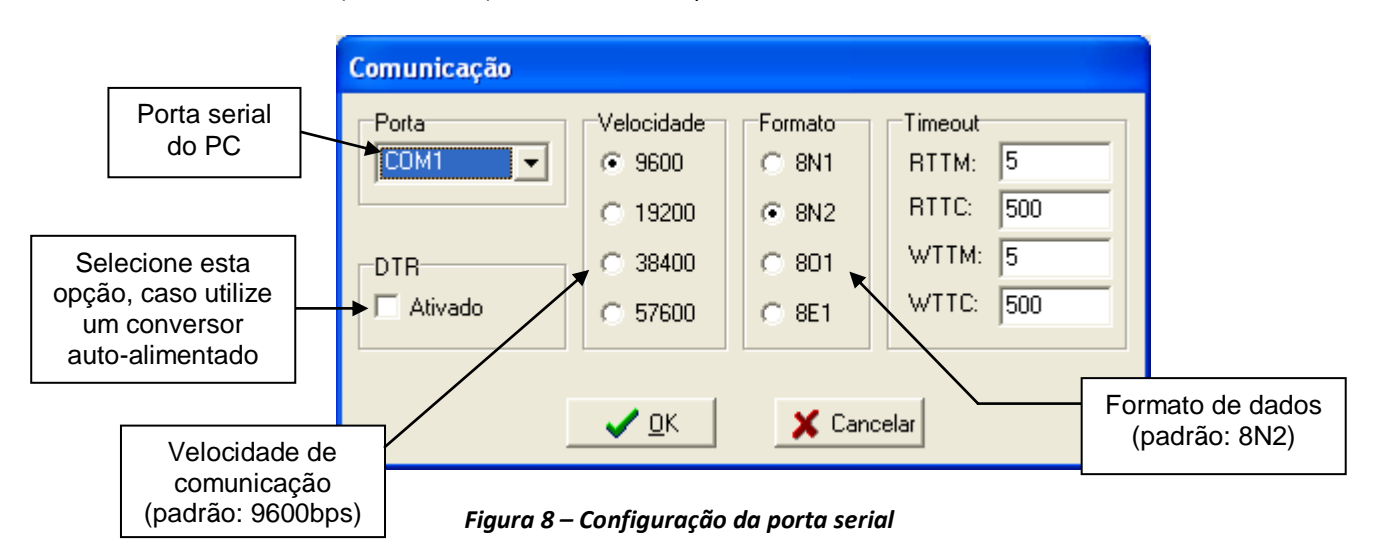

**NOTA**: O **Mult-K Plus E-13** sai de fábrica parametrizado com a velocidade de 9600bps e formato de dados 8N2.

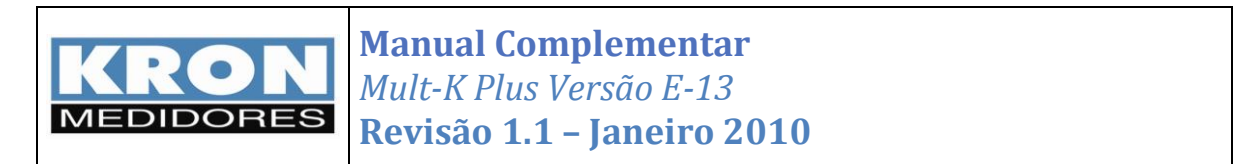

Caso a porta serial seja inicializada com sucesso, será exibida a seguinte tela:

| 🔽 Re de M   | B5 - K | RON MEDIDORES    |         |            |       |                      |
|-------------|--------|------------------|---------|------------|-------|----------------------|
| Dispositivo | Zerar  | Memória de massa | Sistema | Manutenção | Ajuda |                      |
|             |        |                  |         |            |       |                      |
|             |        |                  |         |            |       |                      |
|             |        |                  |         |            |       |                      |
|             |        |                  |         |            |       |                      |
|             |        |                  |         |            |       |                      |
|             |        |                  |         |            |       |                      |
|             |        |                  |         |            |       |                      |
|             |        |                  |         |            |       |                      |
|             |        |                  |         |            |       |                      |
|             |        |                  |         |            |       |                      |
|             |        |                  |         |            |       |                      |
|             |        |                  |         |            |       |                      |
|             |        |                  |         |            |       |                      |
|             |        |                  |         |            |       |                      |
|             |        |                  |         |            |       |                      |
|             |        |                  |         |            |       |                      |
|             |        |                  |         |            |       |                      |
|             |        |                  |         |            |       |                      |
|             |        |                  |         |            |       |                      |
|             |        |                  |         |            |       |                      |
|             |        |                  |         |            |       |                      |
|             |        |                  |         |            |       | MUDBUS COM4 9600 8N2 |

Figura 9 – Tela principal

c) Para adicionar o primeiro Mult-K Plus seleciona a opção Dispositivo / Adicionar. Será exibida a tela de adição de instrumento, devendo-se clicar em Adicionar após o preenchimento dos dados:

|                                                                                             | Adicionar                   | O número de série<br>do instrumento<br>localiza-se em<br>etiqueta afixada<br>na sua parte |
|---------------------------------------------------------------------------------------------|-----------------------------|-------------------------------------------------------------------------------------------|
| A descrição é uma<br>identificação do medidor,<br>armazenada apenas no<br>banco de dados do | Série 123456<br>Endereço 10 | superior<br>(considerar apenas                                                            |
| RedeMB5.                                                                                    | Descrição Loja 112          | O endereço deve<br>ser escolhido<br>entre 1 e 247.                                        |

Figura 10 – Tela de adição de instrumento

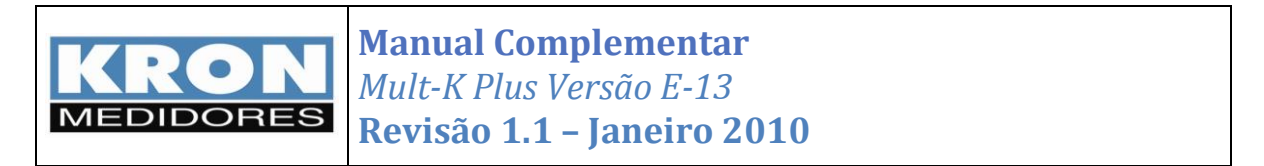

d) Após realizar a adição do multimedidor, o mesmo constará na lista de medidores e será possível ler suas informações e realizar a parametrização:

| Lista de multimedidores cadastrados | Parâmetro<br>mult                | os principais do<br>imedidor |              |                          |           |
|-------------------------------------|----------------------------------|------------------------------|--------------|--------------------------|-----------|
|                                     |                                  | <u>\</u>                     |              |                          |           |
| Re deMB5                            | - KRON MEDIDORES                 |                              |              |                          | 3         |
| Dispositivo Ze                      | rar Memória de massa Sistema Mar | nutenção Ajuda               |              |                          |           |
| SISTEMA-                            |                                  | Parâmetros                   |              |                          |           |
| Entereco e D                        | escricão                         | Série 00000                  | 01           |                          |           |
| (010) Mult-K                        | Plus E-13                        | Endereço 10                  |              |                          |           |
|                                     |                                  | Descrição Mult-I             | K Plus E-13  |                          |           |
|                                     |                                  | TP 1.00                      | TC99         | 199.00                   |           |
|                                     |                                  | TI 15                        | T            |                          |           |
|                                     |                                  | 11 110                       | ir jo        |                          |           |
|                                     |                                  |                              |              | Parâmetros d<br>de massa | a memória |
|                                     |                                  |                              |              |                          |           |
|                                     |                                  | -Memória de Massa            |              |                          |           |
|                                     |                                  | 1   Máx 2                    | 3 FP 4 S     | 5 Q                      |           |
|                                     |                                  | 6 P 7 F                      | 8 U1 9 U2    | 10 U3                    |           |
|                                     |                                  | IA 0 minutos                 | MALinear     | Relogio                  |           |
| 😤 Testar                            | 👔 Energia 🛛 🚀 Zerar              | Configuração 🔹 👘 Le          | er 🚀 Zerar 🧃 | Ler MM                   |           |
|                                     |                                  |                              | МО           | IDBUS COM4 9600 8N2      | _         |

Figura 11 – Tela principal após a adição de um multimedidor

 Para realizar a configuração dos parâmetros TP, TC, TL e TI, basta clicar com o botão direito sobre o multimedidor na lista de instrumentos cadastrados e selecionar a opção Alterar. Após alterar convenientemente os valores, clique no botão Alterar, sendo que o multimedidor será reinicializado.

| MULT-K - Alterar                                                                                                    |
|----------------------------------------------------------------------------------------------------|
| Codigo         32 13           Série         000001           Endereço         10           Descrição         Mult-K Plus E-13           FC         1           TP         1,00           TC         120,00           KE         0           TL         0           TI         15           Corrente         Inverter |

Figura 12 – Tela de configuração das constantes principais

**NOTA**: sempre que os parâmetros TP, TC ou TL forem alterados, o **Mult-K Plus** automaticamente irá zerar todos os registros de energia e demanda referentes ao "totalizador" e "período 2". O "período 1" não é zerado, pois o mesmo se refere ao período de medição fechamento e, portanto, não sofre alteração em virtude de mudança nas constantes.

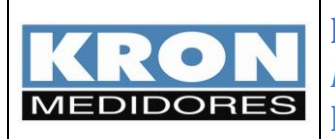

f) Finalizada a configuração das constantes do multimedidor, deve ser realizada a configuração dos dados relacionados à medição horosazonal. Para tanto, selecione o multimedidor a ser programado com o botão direito e clique em **Configuração**.

Após a tela ser aberta, clique em **Ler** para obter os dados previamente programados no multimedidor. Nesta tela é disponibilizada a programação de:

- **Data e hora**: pode ser programada manualmente ou utilizando como base o horário definido no sistema operacional (PC).
- Horários de tarifação: início dos horários de cada período (vide figura 2)
- Datas sem distinção (total de 5 datas)
- Feriados (total de 30 feriados)
- Dia e hora para fechamento (caso se programe uma data geral, as demais serão desconsideradas).

| Configuração dos Parâmetros                                       |                                                        |                                     |                                     |                                     |                                     |
|-------------------------------------------------------------------|--------------------------------------------------------|-------------------------------------|-------------------------------------|-------------------------------------|-------------------------------------|
| Relógio           Data:         16/12/2009 ▼                      | Feriados do Ano<br>Feriado - 1<br>Data: 7/1 /2009 -    | Feriado - 2<br>Data: 🚺 1/1/2009 💌   | Feriado - 3<br>Data: 🚺 1/1 /2009 💌  | Feriado - 4<br>Data: 📃 1/1/2009 💌   | Feriado - 5<br>Data: 🚺 1/1 /2009 💌  |
| Horários de Tarifação<br>Horário de Ponta                         | Feriado - 6<br>Data: 🛄 1/1 /2009 💌                     | Feriado - 7<br>Data: 📜 1/1 /2009 💌  | Feriado - 8<br>Data: 🚺 1/1 /2009 💌  | Feriado - 9<br>Data: 🚺 1/1 /2009 💌  | Feriado - 10<br>Data: 🛄 1/1 /2009 💌 |
| Hora: 17:30:00                                                    | Feriado - 11<br>Data: 1/1 /2009 💌                      | Feriado - 12<br>Data: 🚺 1/1/2009 💌  | Feriado - 13<br>Data: 🚺 1/1/2009 💌  | Feriado - 14<br>Data: 1/ 1 / 2009 💌 | Feriado - 15<br>Data: 1/1/2009 💌    |
| Hora: 06:30:00                                                    | Feriado - 16<br>Data: 1/1 /2009 💌                      | Feriado - 17<br>Data: 🚺 1/1 /2009 💌 | Feriado - 18<br>Data: 🚺 1/1/2009 💌  | Feriado - 19<br>Data: 1/ 1 /2009 💌  | Feriado - 20<br>Data: 1/1/2009 💌    |
| Hora: 00:30:00 *                                                  | Feriado - 21<br>Data: 1/1 /2009 💌                      | Feriado - 22<br>Data: 🚺 1/1/2009 💌  | Feriado - 23<br>Data: 1/1/2009 💌    | Feriado - 24<br>Data: 1/ 1 / 2009 💌 | Feriado - 25<br>Data: 1/1/2009 💌    |
| Data sem Distinção<br>Data sem Distinção - 1<br>Data: 1/1 /2009 ▼ | Feriado - 26<br>Data: 1/1 /2009 💌                      | Feriado - 27<br>Data: 🚺 1/1 /2009 💌 | Feriado - 28<br>Data: 🚺 1/1 /2009 💌 | Feriado - 29<br>Data: 🚺 1/1 /2009 💌 | Feriado - 30<br>Data: 1/1/2009 💌    |
| Data sem Distinção - 2<br>Data: ☐ 1/1/2009 ▼                      | ✓ Habilitar Todos<br>Dia e Hora do Fechamento<br>Geral | Janeiro                             | Fevereiro                           | Março                               | Abril                               |
| Data sem Distinção - 3<br>Data: ∭ 1/1 /2009 ▼                     | 10 🔶 10:00:00 ÷<br>Dia Hora                            | 1 ᅌ 00:00:00 🔅<br>Dia Hora          | 1                                   | 1 00:00:00                          | 1 🔹 00:00:00 📻<br>Dia Hora          |
| Data sem Distinção - 4<br>Data: 1/1/2009 🗸                        |                                                        | 1 \$ 00:00:00                       | 1 00:00:00                          | 1 00:00:00                          | 1 1 00:00:00                        |
| Data sem Distinção - 5<br>Data: 1/1/2009 🔽                        |                                                        | Setembro<br>1                       | Dia Hora                            | Novembro<br>1  00:00:00             | Dezembro<br>1  00:00:00<br>Dia Hora |
| ₩ Habilitar Todos                                                 | 🍋 Carregar 🛛 🗎                                         | Salvar Como                         | Ler 🍂 Alterar                       | Fodos Alterar                       | Cancelar                            |

Figura 13 – Tela de configuração dos parâmetros relativos à medição horosazonal.

De forma a facilitar a configuração dos multimedidores, é disponibilizada uma função para exportar os parâmetros em um arquivo texto, permitindo que estes sejam facilmente carregados posteriormente. Também de forma a agilizar a programação – e garantir que todos os multimedidores sejam programados corretamente – é disponibilizado o envio de comando *broadcast* para a porta serial.

Funções dos botões:

- Carregar: carrega um arquivo de configuração previamente exportado;
- Salvar Como: exporta um arquivo de configuração baseado nos parâmetros preenchidos na tela;

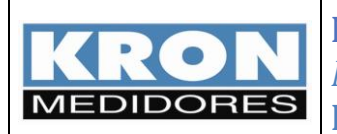

- Alterar Todos (*Alt+L*): envia um comando *broadcast* para configurar todos os multimedidores com os parâmetros preenchidos na tela;
- Alterar (*Alt+A*): envia um comando para o multimedidor selecionado, configurando-o com os parâmetros preenchidos na tela;
- Cancelar (Alt +C): sai da tela de configuração.

**NOTA**: quando um comando é enviado de forma *broadcast*, o mesmo é enviado com endereço de destino "0" (zero). Isto faz com que todos os multimedidores (independente de estarem ou não cadastros no RedeMB5) processem a informação recebida, porém não existe uma resposta e/ou confirmação por parte destes multimedidores.

g) Com o multimedidor corretamente configurado, podemos realizar a leitura dos parâmetros instantâneos e dos registros de medição de consumo. Para isto, basta retornar a tela principal, selecionar o multimedidor a ser programado com o botão direito e clicar em Ler.

Ativando-se a comunicação (por meio da chave liga-desliga ou pelas teclas **Ctrl + O**), são lidas todas as medições instantâneas e dos totalizadores.

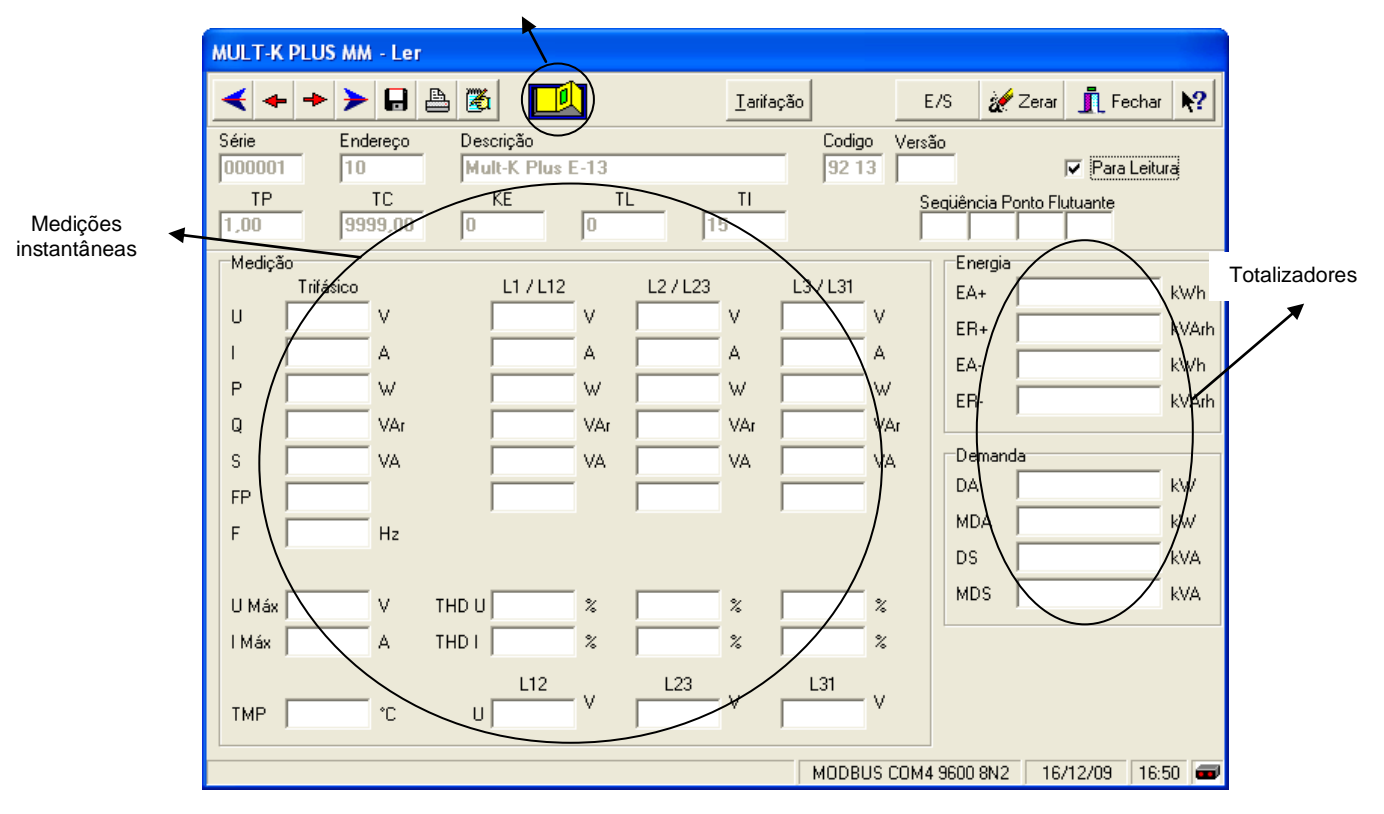

Botão para ativar a comunicação

Figura 14 – Tela de leitura dos parâmetros instantâneos e dos totalizadores

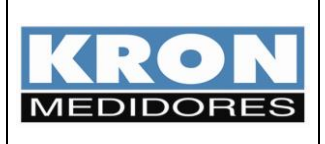

h) Para leitura dos registros referentes ao "período 1", "período 2" e "totalizadores", deve-se clicar em **Tarifação** (ou utilizar o atalho **Alt + T**), estando com a comunicação estabelecida:

|                 |                   | PER<br>(períoc                              | ÍODO 1<br>lo fechado) |                                    |         | PERÍO<br>(em anda      | DO 2<br>mento) |              | TOTALIZA           | DORES | ]    |
|-----------------|-------------------|---------------------------------------------|-----------------------|------------------------------------|---------|------------------------|----------------|--------------|--------------------|-------|------|
| Ī               | K Eper            | gias e Dem                                  | andas - Tota          | lizador - Derí                     | odo 1 e | 2                      |                | -            |                    |       |      |
|                 | IHM               | GRANDEZ4                                    |                       |                                    | Інм     | GRANDEZA               |                |              | TOTALIZADOR        | -     |      |
|                 | 1P1               | EA+P                                        | ▼ 151,457             | kWh                                | 1P2     | EA+PTP                 | 0,000          | Wh           | EA+                | 0,000 | Wh   |
|                 | 2P1               | ER+P                                        | 111,443               | VArh                               | 2P2     | ER+PTP                 | 0,000          | VArh         | ER+                | 0,000 | VArh |
|                 | 3P1               | EA-P                                        | 0,000                 | Wh                                 | 3P2     | EA-PTP                 | 0,000          | Wh           | EA-                | 0,000 | Wh   |
|                 | 4P1               | ER-P                                        | -179,824              | kVArh                              | 4P2     | ER-PTP                 | 0,000          | VArh         | ER-                | 0,000 | VArh |
|                 | 5P1               | MDAP                                        | 51,032                | kW                                 | 5P2     | MDAPTP                 | 0,000          | W            | MDA                | 0,000 | W    |
|                 | 6P1               | DAP                                         | 50,767                | kW                                 | 6P2     | DAPTP                  | 0,000          | W            | DA                 | 0,000 | W    |
|                 | 7P1               | EA+FPC                                      | 301,457               | kWh                                | 7P2     | EA+FPCTP               | 0,000          | Wh           |                    |       |      |
|                 | 8P1               | ER+FPC                                      | 190,322               | VArh                               | 8P2     | ER+FPCTP               | 0,000          | VArh         |                    |       |      |
|                 | 9P1               | EA-FPC                                      | 0,000                 | Wh                                 | 9P2     | EA-FPCTP               | 0,000          | Wh           |                    |       |      |
|                 | 10P1              | ER-FPC                                      | -358,113              | 3 kVArh                            | 10P2    | ER-FPCTP               | 0,000          | VArh         |                    |       |      |
|                 | 11P1              | MDAFPC                                      | Indian of             |                                    |         | PCTP                   | 0,000          | W            |                    |       |      |
|                 | 12P1              | DAFPC                                       | feriado f             | inal de sen                        | nana (  | CTP                    | 0,000          | W            |                    |       |      |
|                 | 13P1              | EA+FPI                                      | dia sem               | distincão                          |         | ITP                    | 9              | <u>с. л.</u> |                    |       |      |
|                 | 14P1              | ER+FPI                                      | 000,102               |                                    | 141 2   | PITP                   | 0 Inc          | dica se a co | nfiguração de      | )S    |      |
| Indica o horári | 0                 |                                             | 0,000                 | Wh                                 | 15P2    | EA-FPITP               |                | lados esta a | atualizada e (     | )     |      |
| processado no   | o mome            | ento                                        | -903,214              | kVArh                              | 16P2    | ER-FPITP               | 0              | vei ua balei | la do relogio.     |       |      |
|                 | цуу.              | MUAFPI                                      | 51,290                | kW                                 | 17P2    | MDAFPITP               | 0,000          | W            |                    |       |      |
|                 | 18P1              | DAEPI                                       | 49,365                | kW                                 | 18P2    | DAFPITP                | 0,000          | W            |                    |       |      |
|                 | Hor<br>Hor<br>Hor | ário de Ponta<br>ário de FPI<br>ário de FPC | ● Feriac<br>● Data    | lo / Final de Ser<br>sem Distinção | nana    | Configuraçã<br>Bateria | o de Feriados  |              | ar <u>E</u> xporta | r     | ar   |

Figura 15 – Tela de leitura dos períodos (1 e 2) e totalizadores

Função dos botões:

- Reiniciar (Alt + R): reinicia a coleta de dados;
- Exportar (Alt + E): permite exportar, em arquivo texto, um relatório das medições dos períodos e totalizadores;
- Fechar (Alt+F): fecha a tela de leitura dos períodos e totalizadores.
- i) Para adicionar e configurar os demais medidores, devem ser repetidos os passos a partir do item <u>d</u>.

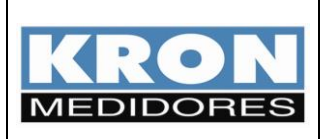

### Entradas digitais

O Mult-K Plus E-13 possui três entradas digitais que podem ser utilizadas para integrar pulsos oriundos de medidores de água, gás ou qualquer outro gerador de pulsos. A contagem dos pulsos são armazenadas em registradores na memória não volátil (não perde as informações mesmo quando o Mult-K Plus estiver desligado), o valor máximo para armazenamento na memória é 9.999.999. O estado (ON ou OFF) ou o contador de pulsos (quantidade de pulsos dados na entrada digital) poderão ser consultados somente pela interface serial RS-485.

Na tela de leitura do software comunicando com o instrumento clicar em E/S.

| MULT-   | CPLUS MM       | - Ler    |       |              |       |          |        |           |        |      |          |                    |          |
|---------|----------------|----------|-------|--------------|-------|----------|--------|-----------|--------|------|----------|--------------------|----------|
|         | + + >          |          | a 7   | i 🛄          |       |          | ∐arifa | ição      |        | E/S  | ) #      | Zerar <u> Î</u> Fe | echar 💦  |
| Série   | End            | ereço    | Des   | crição       |       |          |        | Codig     | o Vers | ău   |          |                    |          |
| 00000   | 1 10           |          | Mu    | ult-K Plus E | E-13  |          |        | 92 1      | 3 1.0  |      |          | 🔽 Para             | Leituraj |
| TP      |                | TC       |       | KE           | T     | L        | TI     |           | 9      | ieqü | ência P  | onto Flutuante     |          |
| 1,00    | 99             | 99,00    | 0     |              | 0     | 1        | 5      |           | ſ      | F2   | F1       | F0 EXP             |          |
| ⊢Mediçâ | ão             |          |       |              |       |          |        |           |        |      | Energia  |                    |          |
|         | Trifásico      |          |       | L1 / L12     |       | L2 / L23 |        | _L3 / L31 |        |      | EA+      | 2388,906           | kWh      |
| U       | 203,826        | ٧        |       | 117,769      | ٧     | 117,716  | V      | 117,734   | V      |      | EB+      | 3833,785           | kVArh    |
| 1       | 243,618        | А        |       | 245,681      | А     | 242,014  | А      | 245,298   | А      |      | - A.     |                    | Wh       |
| Р       | 46,564         | k₩       |       | 15,756       | kW    | 15,554   | kW     | 15,691    | k₩     |      | -81      | 0,000              |          |
| a       | 72.311         | kVΔr     |       | 24.267       | kVAr. | 23.868   | kVAr.  | 24.246    | WAr    |      | :H-      | 10,000             | VArh     |
| Ğ       |                | IN THE   |       | 20.027       | INVA  | 20,410   | I.VA   | 20.750    | 1374   |      | Demano   | la                 |          |
| 5       | 86,006         | KVA      |       | 28,837       | KVA   | 28,410   | KVA    | 28,799    | KVA    |      | na<br>Na | 45 146             |          |
| FP      | 0,541          |          |       | 0,541        |       | 0,543    |        | 0,541     |        |      | 40.4     | 02 107             |          |
| F       | 60,0           | Hz       |       |              |       |          |        |           |        |      | MDA      | 02,107             | KW       |
|         |                |          |       |              |       |          |        |           |        |      | DS       | 86,471             | kVA      |
| U Máx   | 417,644        | V        | THD U | 1,3          | %     | 1,3      | %      | 1,2       | %      |      | MDS      | 148,228            | kVA      |
| l Máx   | 3,416          | kА       | THD I | 75,6         | %     | 78,9     | %      | 77,8      | %      |      |          |                    |          |
| тмр     | 0,0            | °C       | U     | L12          | mV    | L23      | mV     | L31       | тV     |      |          |                    |          |
| STATUS: | : (Código de e | erro: 1] |       |              |       |          |        | MODBL     | JS COM | 4 96 | 00 8N2   | 28/12/09           | 08:15 🚥  |

A tela de leitura das Entradas e Saída será aberta:

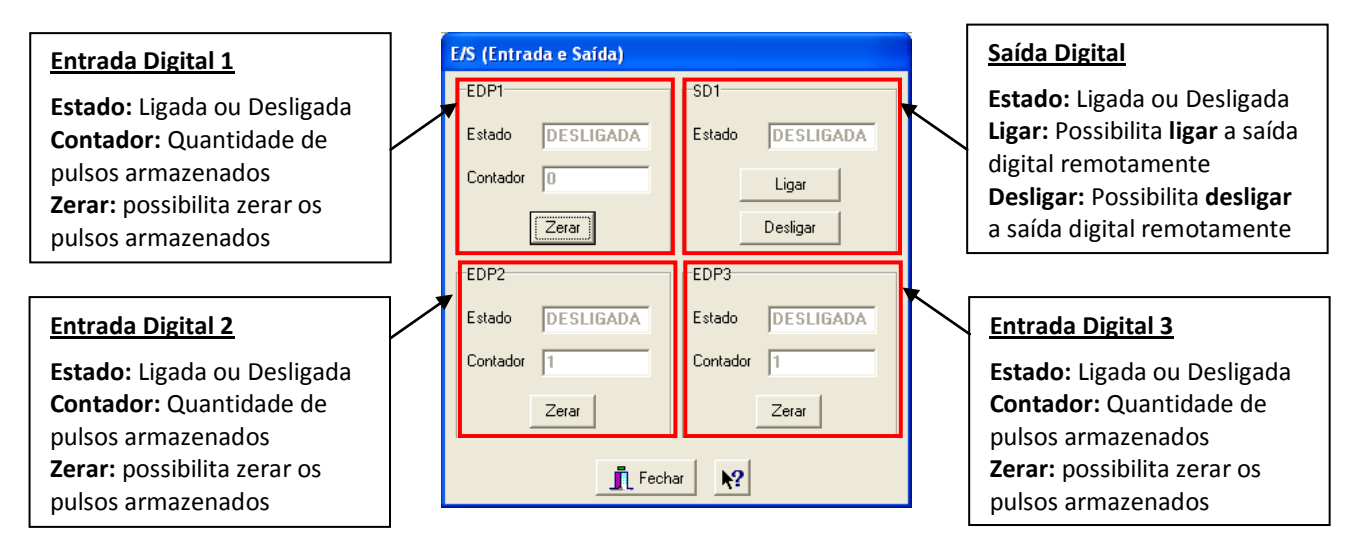

<u>Nota:</u> A função de zerar da EDP1 ficará indisponível quando for programado o Preset das entradas digitais.

A **SD1** não permite que sejam enviados comandos (ligar ou desligar) remotamente quando a mesma estiver programada como eventos (ligar e desligar em horários programados) ou preset das entradas.

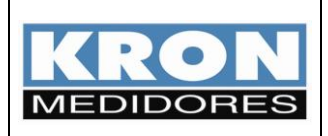

#### Características das entradas digitais:

- Tensão de entrada: 5 a 24 Vc.c.
- Corrente drenada: < 1 mA
- Detecção: Borda de descida
- Largura mínima do pulso: 200 ms
- Freqüência máxima: 2 Hz

#### Preset das Entradas Digitais:

Opcionalmente a entrada digital 1 poderá ser utilizada para controlar o relé da saída digital, para isso é necessário que a programação das janelas de eventos estejam desativadas.

Para habilitar esta função deve-se clicar em dispositivo na tela principal do software RedeMB5, e selecionar em qual instrumento a será habilitada a função:

| KRON MEDIDORES                     |                                            |             |
|------------------------------------|--------------------------------------------|-------------|
| Dispositivo Zerar Memória de massa | 5istema Manutenção Ajuda                   |             |
| Ler                                | Parâmetros                                 |             |
| Alterar<br>Adiciopar               | Série 000001                               |             |
| Remover                            | Endereço 10                                |             |
| Energia                            | Descrição Mult-K Plus E-13                 |             |
| Horosazonal Download               | TP 1,00 TC 9999,00                         |             |
| Configuração Horosazonal           | TI 15 TL 0                                 |             |
| Programa o tipo da entrada digital |                                            |             |
| Preset das entradas digitais       |                                            |             |
| Programação de Eventos             |                                            |             |
| Sair                               | -Memória de Massa                          |             |
|                                    | 1   Máx 2   3 FP 4 S 5 Q                   |             |
|                                    | 6 P 7 F 8 U1 9 U2 10 U3                    | 1           |
|                                    | IA 0 minutos MA Linear                     | Relogio     |
| 🕂 Testar 🛛 🖓 Energia               | 🖋 Zerar 🛛 🖉 Configuração 🏾 🐀 Ler 🥻 Zerar 🕅 |             |
|                                    | MODBUS COM                                 | 14 9600 8N2 |

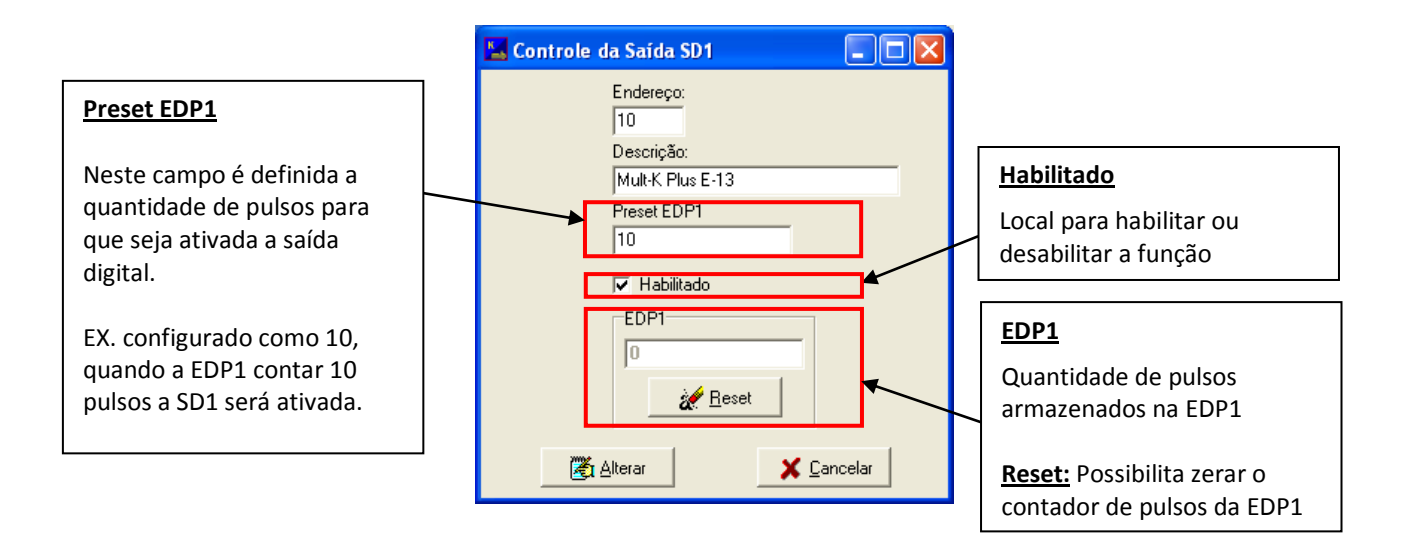

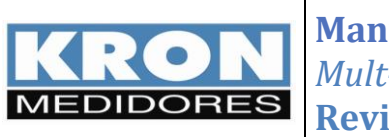

#### Programação do tipo da entrada

É possível programar o tipo de cada entrada digital com valores de 0 a 255. Facilitando identificar o que está instalado em cada uma delas.

Para realizar a programação proceda conforme as figuras abaixo:

| KRON MEDIDORES                         |                                                                                                    | × |
|----------------------------------------|----------------------------------------------------------------------------------------------------|---|
| Dispositivo Zerar Memória de massa     | Sistema Manutenção Ajuda                                                                                                    |   |
| Ler<br>Alterar<br>Adicionar<br>Remover | Parâmetros<br>Série 0000001<br>Endereço 10                                                                                                    |   |
| Energia                                | Descrição Mult-K Plus E-13                                                                                                    |   |
| Horosazonal Download                   | TP 1,00 TC 9999,00                                                                                                    |   |
| Configuração Horosazonal               | TI 15 TL 0                                                                                                    |   |
| Programa o tipo da entrada digital     |                                                                                                    |   |
| Preset das entradas digitais           |                                                                                                    |   |
| Programação de Eventos                 |                                                                                                    |   |
| Sair                                   | Memória de Massa                                                                                                    |   |
|                                        | 1         I         Máx         2         I         3         FP         4         S         5         Q           6         P         7         F         8         U1         9         U2         10         U3 |   |
|                                        | IA 0 minutos MA Linear 🖉 Relogio                                                                                                    |   |
| 😤 Testar 🛛 🖓 Energia 💈                 | 🦋 Zerar Configuração 🐀 Ler 🚀 Zerar 🔀 Ler MM 🎗                                                                                                    |   |
|                                        | MODBUS COM4 9600 8N2                                                                                                    | - |
|                                        |                                                                                                    |   |

| 🔚 Tipo da Entrada Digita  | ıl                        |                                  |
|---------------------------|---------------------------|----------------------------------|
| Tipo da Entrada Digital 1 | Tipo da Entrada Digital 2 | Tipo da Entrada Digital 3<br>0 🚖 |
| Ľ                         | 🔏 Alterar 🛛 🗶 Cancel      | ar                               |

Após a programação, clicar em alterar para que seja salva a programação.

Nota: Esta programação não é enviada para o instrumento, ou seja, ela fica programada apenas no banco de dados do software RedeMB5, para que seja identificado o tipo de cada entrada em outras funções do software.

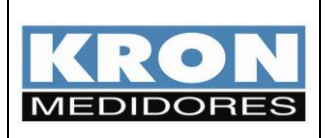

### Saída Digital

O Mult-K Plus E-13 conta com uma saída digital a relê.

#### Características da saída digital:

- Tensão máxima: 250Vc.a.
- Corrente máxima: 2Ac.a.
- Tipo: NA

A saída digital poderá ser controlada de três modos e com a seguinte hierarquia:

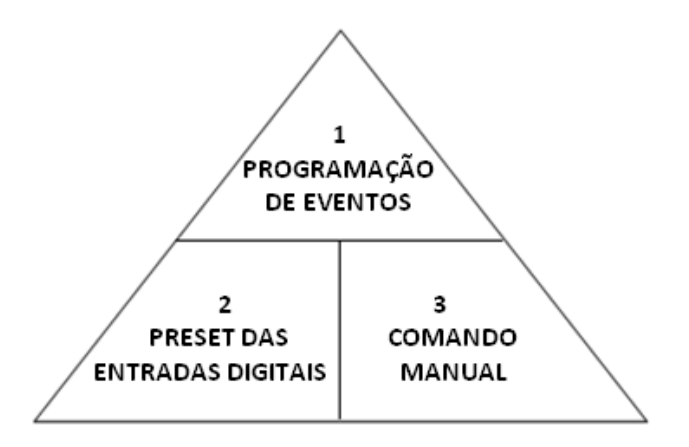

1 – PROGRAMAÇÃO DE EVENTOS: Quando esta estiver habilitada, todas as demais perderão a função.

2 – PRESET DAS ENTRADAS DIGITAIS: Quando esta estiver habilitada, o comando manual fica disponível para ligar a saída relé, caso a saída já estiver ligada será possível desligar, mas após 5 minutos a saída retorna a ligar.

**3 – COMANDO MANUAL:** Possibilita ligar ou desligar remotamente a saída a relé somente quando as duas opções anteriores estiverem desabilitadas.

#### Programação dos eventos:

Toda a programação dos eventos é gravada na memória do Mult-K Plus E-13, e pode ser efetuada e visualizada somente pela interface serial RS-485.

Para utilizar a saída digital com horários e datas programadas deve ser realizada a programação contendo: o dia da semana (segunda-feira, terça-feira, ...), a hora e minuto e o tipo do evento a (**ligar** ou **desligar**).

É possível programar até 32 eventos, caso os eventos estarem programados, não haverá a possibilidade de controlar a saída digital através de comandos (coils) enviados pela comunicação serial.

Caso haja interrupção de energia, e quando a mesma for restabelecida, o Mult-K Plus fará a verificação da programação dos eventos para que a saída digital seja mantida (ligada ou desligada) conforme a programação.

Para desabilitar todas as programações, deve ser desabilitada apenas a primeira programação. Isso faz com que as demais programações sejam desabilitadas automaticamente.

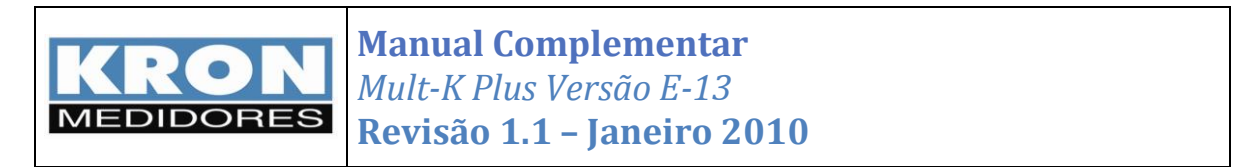

Abaixo segue uma tela para exemplificar como poderá ser a programação para uma semana completa de funcionamento da saída a rele.

| Programação de Eventos                                     |                                                |
|------------------------------------------------------------|------------------------------------------------|
| Eventos de 1-8 Eventos de 9-16 Eventos de 17-24 Eventos de | e 25-32                                        |
| Programação 1                                              | Programação 5                                  |
| Hora Minuto Dia da semana Evento                           | Hora Minuto Dia da semana Evento               |
| 14 � 0 ✿ Domingo ▼ Ligar ▼ ▼ Habilitar                     | 10 全 0 全 Terça-Feira ▼ Ligar ▼ ▼ Habilitar     |
| Programação 2                                              | Programação 6                                  |
| Hora Minuto Dia da semana Evento                           | Hora Minuto Dia da semana Evento               |
| 22                                                         | 20                                             |
| Programação 3                                              | Programação 7                                  |
| Hora Minuto Dia da semana Evento                           | Hora Minuto Dia da semana Evento               |
| 10                                                         | 10 全 0 全 Quarta-Feira ▼ Ligar ▼ ▼ Habilitar    |
| Programação 4                                              | Programação 8                                  |
| Hora Minuto Dia da semana Evento                           | Hora Minuto Dia da semana Evento               |
| 20 € 0 € Segunda-Feira ▼ Desligar ▼ ▼ Habilitar            | 20 € 0 € Quarta-Feira ▼ Desligar ▼ ▼ Habilitar |
| 🖹 Carregar 🛛 🖹 Salvar Como 📰 Ler                           | 🏹 Alterar todos 🛛 🦉 Alterar 👖 Fechar           |

Para continuar a programação alterne entre as janelas de eventos. Após a configuração de todos os horários clicar em alterar para salvar a programação dos eventos. Nesta tela de configuração está disponível a opção de **Alterar todos**, sendo assim é enviado toda configuração de forma *broadcast*, isto faz com que todos os multimedidores (independente de estarem ou não cadastros no RedeMB5) processem a informação recebida, porém não existe uma resposta e/ou confirmação por parte destes multimedidores.

Para facilitar a programação posterior de outros Mult-K Plus E-13, o software disponibiliza a função de **Salvar Como** e **Carregar** arquivo de configuração.

|                | EVENTO   | DIA DA SEMANA | HORA E MINUTO |
|----------------|----------|---------------|---------------|
| Programação 1  | Ligar    | Domingo       | 14:00         |
| Programação 2  | Desligar | Domingo       | 22:00         |
| Programação 3  | Ligar    | Segunda-feira | 10:00         |
| Programação 4  | Desligar | Segunda-feira | 20:00         |
| Programação 5  | Ligar    | Terça-feira   | 10:00         |
| Programação 6  | Desligar | Terça-feira   | 20:00         |
| Programação 7  | Ligar    | Quarta-feira  | 10:00         |
| Programação 8  | Desligar | Quarta-feira  | 20:00         |
| Programação 9  | Ligar    | Quinta-feira  | 10:00         |
| Programação 10 | Desligar | Quinta-feira  | 20:00         |
| Programação 11 | Ligar    | Sexta-feira   | 10:00         |
| Programação 12 | Desligar | Sexta-feira   | 20:00         |
| Programação 13 | Ligar    | Sábado        | 10:00         |
| Programação 14 | Desligar | Sábado        | 22:00         |

Segue abaixo uma tabela com exemplos de programação dos eventos.

Caso haja a necessidade de realizar alterações na programação do controle da saída digital, por exemplo, devido ao rele precisar ficar ligado por um período maior ou menor, será necessário apenas complementar a programação utilizando as outras janelas.

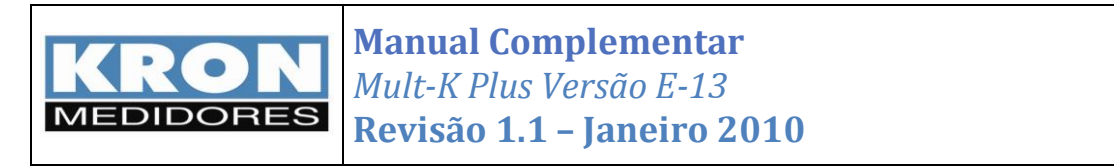

No exemplo abaixo o horário do Sábado foi alterado para permanecer ligado depois das 22:00 h e desligar às 2:00 h do Domingo.

|                | EVENTO   | DIA DA SEMANA | HORA E MINUTO |
|----------------|----------|---------------|---------------|
| Programação 1  | Ligar    | Domingo       | 14:00         |
| Programação 2  | Desligar | Domingo       | 22:00         |
| Programação 3  | Ligar    | Segunda-feira | 10:00         |
| Programação 4  | Desligar | Segunda-feira | 20:00         |
| Programação 5  | Ligar    | Terça-feira   | 10:00         |
| Programação 6  | Desligar | Terça-feira   | 20:00         |
| Programação 7  | Ligar    | Quarta-feira  | 10:00         |
| Programação 8  | Desligar | Quarta-feira  | 20:00         |
| Programação 9  | Ligar    | Quinta-feira  | 10:00         |
| Programação 10 | Desligar | Quinta-feira  | 20:00         |
| Programação 11 | Ligar    | Sexta-feira   | 10:00         |
| Programação 12 | Desligar | Sexta-feira   | 20:00         |
| Programação 13 | Ligar    | Sábado        | 10:00         |
| Programação 14 | Ligar    | Domingo       | 0:00          |
| Programação 15 | Desligar | Domingo       | 2:00          |

O Mult-K Plus E-13 possui uma característica de desligar automaticamente a saída digital às 0 h. Dessa forma para possibilitar que a mesma fique ligada após às 0:00 h, conforme tabela anterior, houve a necessidade de inserir outra programação de evento para ligar o relé às 0:00h do domingo.

Caso prefira, pode ser realizada a configuração do evento com o dia da semana em modo **Diariamente**, mas deve ter atenção neste modo, caso seja configurado em sequência sem consistência o controle pode ser efetuado de forma incorreta. Segue abaixo um exemplo do sistema sendo ligado todos os dias às 10:00 h e permanecendo ligado até às 02:00 h.

|               | EVENTO   | DIA DA SEMANA | HORA E MINUTO |
|---------------|----------|---------------|---------------|
| Programação 1 | Ligar    | Diariamente   | 0:00          |
| Programação 2 | Desligar | Diariamente   | 2:00          |
| Programação 3 | Ligar    | Diariamente   | 10:00         |

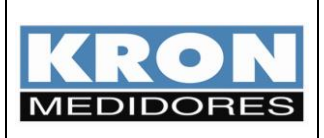

### Horosazonal Download

Nesta função é possível realizar a programação para o software gerar periodicamente arquivos com extensão \*.txt em um diretório do PC. Nestes arquivos serão salvas as informações das entradas digitais e os arquivos dos períodos 1 e 2 da programação horosazonal. É possível programar intervalos de 1 minuto a 24 horas. Esta é uma função do software RedeMB5, então para que funcione corretamente, o software deve estar sempre em uso, caso o software esteja fechado no momento que foram programados esta função os arquivos não serão gerados.

| Dispositivo Zerar Memória de massa | Sistema Ma | nutenção | Ajuda      |             |      |       |         |  |
|------------------------------------|------------|----------|------------|-------------|------|-------|---------|--|
| Ler                                |            | Parâme   | tros       |             |      |       |         |  |
| Alterar                            |            | Série    |            | 000001      | 1    |       |         |  |
| Remover                            |            | Ender    | reço       | 10          | ĺ    |       |         |  |
| Energia                            |            | Desci    | rição      | Mult-K Plus | E-13 |       |         |  |
| Horosazonal Download               |            | TP       |            | 1,00        | тс   | 50,00 | )       |  |
| Configuração Horosazonal           |            | TI       |            | 15          | TL   | 0     |         |  |
| Programa o tipo da entrada digital |            |          |            |             |      |       |         |  |
| Preset das entradas digitais       |            |          |            |             |      |       |         |  |
| Programação de Eventos             |            |          |            |             |      |       |         |  |
| Sair                               |            | Memóri   | a de Massa |             |      |       |         |  |
|                                    |            | 1 L M    | áx 2 I     | 3 FI        | -    | 4 S   | 5 Q     |  |
|                                    |            | 6 P      | 7 F        | 8 U         | 1    | 9 U2  | 10 U3   |  |
|                                    |            | IA 0     | minu       | itos MA     | near |       | Relogio |  |
| 😤 Testar 🛛 🛞 Energia               | 💉 Zerar    | Config   | uração     | h Ler       | 🎻 Ze | rar 🚯 | Ler MM  |  |

| 🔚 Horosazonal Dow                         | nload                                                                         |                                                   |                     |
|-------------------------------------------|-------------------------------------------------------------------------------|---------------------------------------------------|---------------------|
| Período1<br>Leitura<br>J0 Dia<br>14:00:00 | Período2<br>Leitura Mensal<br>30 ⊉ Dia<br>14:00:00 ÷<br>I Habilitar Habilitar | Zera Máx Demandas<br>30 Dia<br>15:00:00 Habilitar | EDP Operação Manual |
| GW<br>C:\Arquivos de programa             | Nome do arquivo                                                               | 11:26:50 29/12/2009 Hora e Data de                | o sistema 🥂 Salvar  |

Descrição:

Período 1 – Programação do horário para gerar o arquivo do Período 1.

Período 2 – Programação do horário para gerar o arquivo do Período 2.

**Leitura Diária** – Permite que o arquivo seja gerado automaticamente MP intervalo de tempo programado, exemplificando programado como 1:00, de hora em hora será gerado um novo arquivo.

**Zera Máx. Demandas** – Programação do horário para zerar automaticamente as máximas demanda. Lembrando que a versão E-13 já efetua automaticamente o reset das máximas demandas após o fechamento.

Entradas Digitais – Programação do horário para gerar o arquivo com informações das entradas digitais.

**Operação Manual –** Possibilita gerar os arquivos individualizados de forma manual.

**NOTA:** O diretório ao qual o arquivo será salvo possui limites de 64 caracteres.

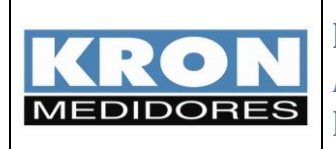

#### Arquitetura do Arquivo para as Entradas Digitais

O arquivo de texto será salvo com extensão EDP1, e possui a seguinte arquitetura.

| 1       | 2        | 3        | 4        | 5         | 6        | 7         | 8        | 9         | 10     | 11     | 12     |
|---------|----------|----------|----------|-----------|----------|-----------|----------|-----------|--------|--------|--------|
| 3       | 123456   | 10       | 82       | 1         | 35       | 2         | 11       | 3         | 1      | 0      | 0      |
| Tipo    | Número   | Endoroco | Contador | Tipo da   | Contador | Tipo da   | Contador | Tipo da   | Status | Status | Status |
| medidor | de série | Endereço | EDP1     | Entrada 1 | EDP2     | Entrada 2 | EDP3     | Entrada 3 | EDP1   | EDP2   | EDP3   |

#### Arquitetura do arquivo das Entradas Digitais:

- 1 Tipo do medidor: 3 Mult-K Plus E-13
- 2 Numero de série: 123456
- 3 Endereço: 10
- 4 Contador da EDP1: 82 pulsos
- 5 Tipo da entrada 1: 1 medidor de água (definido pelo usuário)
- 6 Contador da EDP2: 35 pulsos
- 7 Tipo da entrada 2: 2 medidor de gás (definido pelo usuário)
- 8 Contador da EDP3: 11 pulsos
- 9 Tipo da entrada 1: 3 medidor de água de reuso (definido pelo usuário)
- 10 Status da EDP1: 1 = ligada
- 11 Status da EDP2: 0 = desligada
- 12 Status da EDP3: 0 = desligada

#### Arquitetura do Arquivo de Medição Horosazonal

O arquivo de texto será salvo com extensão P1 para o período 1 e P2 para o período 2, e possui a seguinte arquitetura.

#### Arquitetura do arquivo do Período 1:

| 1               | 2                  | 3        | 4     | 5  | 6      | 7  | 8      | 9  | 10    | 11 | 12     | 13 | 14     | 15 |
|-----------------|--------------------|----------|-------|----|--------|----|--------|----|-------|----|--------|----|--------|----|
| 3               | 123456             | 10       | 3.230 | 2  | 14.491 | 2  | 19.333 | 2  | 6.281 | 2  | 10.852 | 2  | 27.385 | 2  |
| Tipo<br>medidor | Número<br>de série | Endereço | EA+P  | Un | EA+FPC | Un | EA+FPI | Un | MDAP  | Un | MDAFPC | Un | MDAFPI | Un |

Para este exemplo temos:

- 6 Tipo do medidor: 3 Mult-K Plus E-13
- 7 Numero de série: 123456
- 8 Endereço: 10
- 9 Energia Ativa de Ponta: 3.230 kWh
- 13 Energia Ativa Fora de Ponta Capacitiva: 14.491 kWh
- 14 Energia Ativa Fora de Ponta Indutiva: 19.333 kWh
- 10 Máxima Demanda Ativa de Ponta: 6.281 kW
- 12 Máxima Demanda Ativa FPC: 10.852 kW
- 14 Máxima Demanda Ativa FPI: 27.385 kW

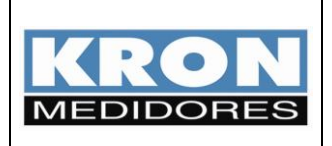

#### Arquitetura do arquivo do Período 2:

| 1               | 2                  | 3        | 4     | 5  | 6      | 7  | 8      | 9  | 10    | 11 | 12     | 13 | 14     | 15 | 16 | 17 |
|-----------------|--------------------|----------|-------|----|--------|----|--------|----|-------|----|--------|----|--------|----|----|----|
| 3               | 123456             | 10       | 3.230 | 2  | 14.491 | 2  | 19.333 | 2  | 6.281 | 2  | 10.852 | 2  | 27.385 | 2  | 1  | 10 |
| Tipo<br>medidor | Número<br>de série | Endereço | EA+P  | Un | EA+FPC | Un | EA+FPI | Un | MDAP  | Un | MDAFPC | Un | MDAFPI | Un | SD | SH |

Para este exemplo temos:

- 1 Tipo do medidor: 3 Mult-K Plus E-13
- 2 Numero de série: 123456
- 3 Endereço: 10
- 4 Energia Ativa de Ponta: 3.230 kWh
- 6 Energia Ativa Fora de Ponta Capacitiva: 14.491 kWh
- 8 Energia Ativa Fora de Ponta Indutiva: 19.333 kWh
- 10 Máxima Demanda Ativa de Ponta: 6.281 kW
- 12 Máxima Demanda Ativa FPC: 10.852 kW
- 14 Máxima Demanda Ativa FPI: 27.385 Kw

16 Status do dispositivo (Código de erro): 1 (falta de fase ou não está em sequência positiva)

17 Status do Horosazonal: 10 (Armazenamento no horário fora de ponta indutivo. Período 2 em andamento)

#### Representação da unidade

As unidades ficam nos blocos 5, 7, 9, 11, 13 e 15 e podem ser representadas de três formas:

| 1 | X 0001 [W]     |
|---|----------------|
| 2 | X 1000 [kW]    |
| 3 | X 1000000 [MW] |

#### Representação dos Status

#### • Status do Dispositivo:

Permite Checar a integridade do dispositivo. Os códigos retornados pelo instrumento são:

| CÓDIGO | DESCRIÇÃO                                          |
|--------|----------------------------------------------------|
| 0      | Funcionamento normal                               |
| 1      | Inversão ou falta de fase                          |
| 2      | Erro matemático                                    |
| 8      | Excedido o limite permitido para Tesão ou Corrente |
| 10     | Erro de reinicialização                            |
| 80     | Falha no módulo de Memória de Massa                |

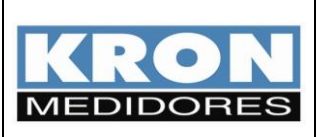

#### • Status do Horosazonal:

Permite checar as informações referentes ao funcionamento do sistema horosazonal. Os códigos retornados pelo instrumento são:

| CÓDIGO | DESCRIÇÃO                                                                  |
|--------|----------------------------------------------------------------------------|
| 0      | Armazenamento Padrão (apenas o totalizador)                                |
| 1      | Bateria do relógio fraca                                                   |
| 2      | Configuração de feriados está desatualizada (virada do ano)                |
| 4      | Final de semana ou feriado, não haverá armazenamento no horário de ponta   |
| 8      | Data sem distinção, não haverá armazenamento no horário de ponta           |
| 10     | Armazenamento no horário fora de ponta indutivo. Período 2 em andamento.   |
| 20     | Armazenamento no horário de ponta indutivo. Período 2 em andamento.        |
| 30     | Armazenamento no horário fora de ponta capacitivo. Período 2 em andamento. |

**NOTA:** Para o correto funcionamento do sistema automático de geração dos arquivos .txt só funcionará se o software estiver em funcionamento nos horários programados. Caso isto não ocorra, o comando para leitura e geração dos arquivos, deverá ser efetuado de forma manual pelo operador do sistema.

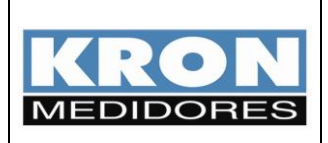

### Dimensional

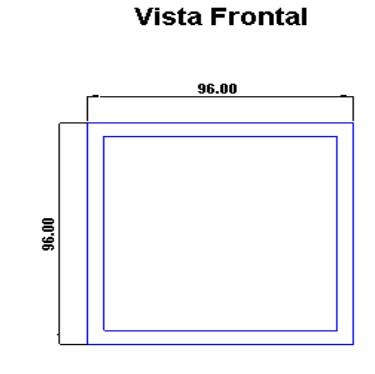

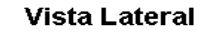

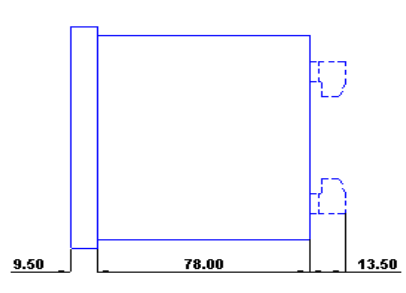

#### **Recorte do Painel**

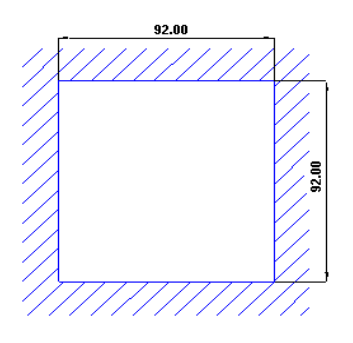

#### **VISTA INFERIOR**

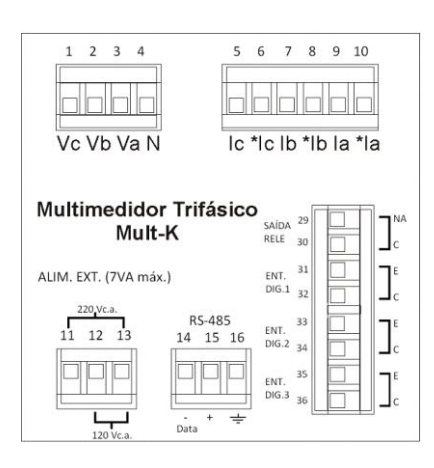

| Borne e Nomenclatura | Descrição                            |  |  |  |  |
|----------------------|--------------------------------------|--|--|--|--|
| 1 – VC               | Entrada de tensão da fase C ou T     |  |  |  |  |
| 2 – VB               | Entrada de tensão da fase B ou S     |  |  |  |  |
| 3 – VA               | Entrada de tensão da fase A ou R     |  |  |  |  |
| 4 – N                | Conexão do neutro (N)                |  |  |  |  |
| 5 – Ic               | Retorno de corrente fase C ou T      |  |  |  |  |
| 6 – *lc              | Entrada de corrente fase C ou T      |  |  |  |  |
| 7 – Ib               | Retorno de corrente fase B ou S      |  |  |  |  |
| 8 – *Ib              | Entrada de corrente fase B ou S      |  |  |  |  |
| 9 – Ia               | Retorno de corrente fase A ou R      |  |  |  |  |
| 10 – *la             | Entrada de corrente fase A ou R      |  |  |  |  |
| 11                   | Alimentação Auxiliar                 |  |  |  |  |
| 12                   | Realizar conforme etiqueta fixada no |  |  |  |  |
| 13                   | instrumento                          |  |  |  |  |
| 14 – Negativo        |                                      |  |  |  |  |
| 15 – Psitivo         | Interface RS-485                     |  |  |  |  |
| 16 - GND             |                                      |  |  |  |  |
| 29 – NA              | Saída a Relé (NA)                    |  |  |  |  |
| 30 – C               | Saída a Relé (C)                     |  |  |  |  |
| 31 <b>–</b> E        | Entrada digital 1 (Emissor)          |  |  |  |  |
| 32 – C               | Entrada digital 1 (Coletor)          |  |  |  |  |
| 33 – E               | Entrada digital 2(Emissor)           |  |  |  |  |
| 34 – C               | Entrada digital 2 (Coletor)          |  |  |  |  |
| 35 – E               | Entrada digital 3 (Emissor)          |  |  |  |  |
| 36 – C               | Entrada digital 3 (Coletor)          |  |  |  |  |